# 在 NetView 和 HPOV 中数据收集与门限示例

### 目录

<u>简介</u> <u>先决条件</u> <u>要求</u> 使用的组件 <u>规则</u> <u>示例</u> 相关信息

# <u>简介</u>

可以通过NetView或HPOV轮询和阈值Cisco数值mib。NetView和HPOV在线文档、培训材料和手册 对此过程进行了详细说明。本文档举例说明了当Digdug(本例中的路由器)上的"ifInOctets"超过 17000000时,如何生成事件以转到NetView/HPOV事件区域。

### <u>先决条件</u>

#### <u>要求</u>

本文档没有任何特定的要求。

<u>使用的组件</u>

本文档不限于特定的软件和硬件版本。

#### <u>规则</u>

有关文档规则的详细信息,请参阅 Cisco 技术提示规则。

### <u>示例</u>

请完成以下步骤:

- 1. 要转到"数据收集和阈值"区域,请从命令行中输入xnmcollect,或依次输入选项(HPOV)和数据 收集和阈值、工具(NetView)和数据收集和阈值。系统将显示"MIB数据收集"窗口。
- 2. 单击右中间屏幕中的"添加"按钮。(在HPOV 4.x上,这是顶部下拉菜单中的"编辑/添加/MIB对 象"。)将出现"MIB数据收集/MIB对象选择"窗口。
- 3. 单击management,然后从树状结构向下转到mib-2, interfaces, ifTable, ifEntry, ifInOctets。选中此选项后,单击Describe以确认这是您想要的。然后,选择"关闭",然后选择

**"确定**"。**注:如**果这是作为固定集合的一部分而导致错误,则可以选择其他内容。系统将显示 "MIB数据收集/添加收集"窗口。

- 输入要收集的源路由器(本例中为Digdug),然后单击Add。在"收集模式"区域,有四个选项 :不存储,检查阈值存储,无阈值存储,检查阈值排除集合
- 5. 选择**Do not Store, Check Threshold,**并填写轮询间隔。选择**1h**(每小时);默认陷阱编号 为58720263。
- 6.填写阈值的值17000000。重新臂值是指示在超过阈值时产生陷阱之后,直到达到重新臂值之后才会再次产生陷阱。因此,您填16000000,因此,当超过17000000时,除非降到 16000000,否则不会再有陷阱。
- 7. 在实例中,选择"从列表",然后填写1(即ifIndex 1,您的以太网)。

```
8. Click OK.返回"MIB数据收集"窗口时,其顶部区域显示:
Collecting ifInOctets .1.3.6.1.2.1.2.2.1.10
当17000000 ifInOctets被超出时,NetView/HPOV事件窗口中会显示事件:
Mon Nov 25 16:50:54 1996 digdug.rtp.cisc D ifInOctets 1 threshold exceeded
(>17000000): 17373433
.1.3.6.1.2.1.2.2.1.10
SPECIFIC :58720263 (hex: 3800007)
GENERIC :6
CATEGORY :Threshold Events
ENTERPRISE :netView6000 1.3.6.1.4.1.2.6.3.1
SOURCE :Data Collector(D)
```

# 相关信息

- 网络管理支持资源
- <u>技术支持和文档 Cisco Systems</u>